## Modify a Contact Group

1. In your Gmail account, click the "Contacts" button.

|                                                  | Gmail -           | □ · C More · |          |            | \$ | Ŧ |
|--------------------------------------------------|-------------------|--------------|----------|------------|----|---|
|                                                  | Gmail<br>Contacts | Primary      | 🚨 Social | Promotions | +  |   |
| l                                                | Tasks<br>Starred  |              |          |            |    |   |
| Important<br>Gene Mail Your Primary tab is empty |                   |              |          |            |    |   |

2. Next, click on the contact group that you would like to modify.

|   | NEW CONTACT       | alaina.mercen@bufordcityschools   |
|---|-------------------|-----------------------------------|
| 1 | My Contacts (36)  | amanda.cochran@bufordcityscho     |
|   | Starred           | amy.botham@bufordcityschools.org  |
|   | ESOL (1)          | andrea.kiep@bufordcityschools.org |
|   | First Grade (15)  |                                   |
|   | Kindergarten (17) | barbara.rinker@bufordcityschools  |
|   | Loopey Tupes (3)  |                                   |

3. From here, click on the person icon with the plus and start typing the name of the contact you would like to add to the contact group.

| Contacts +  | □ · <b>±</b> +· | Bugs - F   | orky | <       | > | \$ °        |
|-------------|-----------------|------------|------|---------|---|-------------|
| NEW CONTACT | □ ☆ Bt          | metros.com | My S | ontacts | L | ooney Tunes |

4. Once your name populates into the list, click it and then click the "Add" button.

| Contacts -         |                                     | ·                        | Bugs - Porky < > 🔯 -                                                                                                    |
|--------------------|-------------------------------------|--------------------------|----------------------------------------------------------------------------------------------------|
| NEW CONTACT        | 🗆 🖈 Bi <mark>yosemite sam@wa</mark> | merbros com              | My Contacts Looney Tunes                                                                                                    |
| ▼ My Contacts (36) | 🗆 🕸 Dz Add 🧹                        | verbros.com              | My Contacts Looney Tunes                                                                                                    |
| Starred            | 🗆 🚖 Porky Pig                       | porky.pig@warnerbros.com | Control Control Contro |

5. You should now see the name added to the contact group. You're done.

| Contacts -                   |                  | ougo resente 1 / we       |                          |
|------------------------------|------------------|---------------------------|--------------------------|
| NEW CONTACT                  | 🗌 📩 Bugs Bunny   | bugs.bunny@warnerbros.com | My Contacts Looney Tunes |
| ▼ My Contacts (37)           | 🗌 📩 Daffy Duck   | daffy.duck@warnerbros.com | My Contacts Looney Tunes |
| Starred                      | 🗌 🚖 Porky Pig    | porky.pig@warnerbros.com  | My Contacts Looney Tunes |
| ESOL (1)<br>First Grade (15) | 🗌 🚖 Yosemite Sam |                           | My Contacts Looney Tunes |

6. If you want to remove someone, the process is easy. Click in the contact being removed from the contact group.

|                                         | • •              |                            |                          |  |  |  |
|-----------------------------------------|------------------|----------------------------|--------------------------|--|--|--|
| M Contact Manager - bostest x           |                  |                            |                          |  |  |  |
| ← → C 🔒 https://                        | (1) 위 ☆ 🛛 🔿      |                            |                          |  |  |  |
| Google                                  |                  | ٩                          | bcsstestuser@gmail.com + |  |  |  |
| Contacts -                              |                  |                            | Bugs - Yosemite < >      |  |  |  |
| NEW CONTACT                             | 🗆 🚖 Bugs Bunny   | bugs.bunny@warnerbros.com  | My Contects Looney Tunes |  |  |  |
| * My Contacts (37)                      | Daffy Duck       | daffy, duckigwamere        | My Contects Looney Tunes |  |  |  |
| Starred                                 | 🗌 🚖 Porky Pig    | porky.pig@warnerbros.com   | My Contacts Looney Tunes |  |  |  |
| ESOL (1)<br>First Grade (15)            | 🗌 🚖 Yosemite Sam | yosemite.sam@wamerbros.com | My Contexts Looney Tunes |  |  |  |
| 1 1 2 2 2 2 2 2 2 2 2 2 2 2 2 2 2 2 2 2 |                  |                            |                          |  |  |  |

7. To the right of the contact's name, locate the contact group that you are removing the contact from. Next click the arrow to the right, and then select "Remove from this group". You're done! That is how you remove a contact from your contact group. \*Remember these last steps at the beginning of the school year when grade level teams change.

| NEW CONTACT        |               | Bugs Bunn     | У                           |  |
|--------------------|---------------|---------------|-----------------------------|--|
| ▼ My Contacts (37) | Add a picture | 📩 My Contacts | Looney Tunes 💌              |  |
| Starred            |               |               | ✓ bugs.bunny@warnerbros.com |  |
| ESOL (1)           |               |               | Remove from this group      |  |
| First Grade (15)   |               |               |                             |  |